## Chapter 9 Data Sampling Screen

Chapter 9 Data Sampling Screen

| 9.1 | Data Sampling Screen                                     |      |
|-----|----------------------------------------------------------|------|
|     | What is the Data Sampling screen                         | 9-3  |
| 9.2 | Data Sampling Settings                                   |      |
|     | How to collect data                                      | 9-5  |
|     | [Practice] Collecting and displaying all data in a list  | 9-5  |
|     | [Practice] Collecting and displaying data in Trend Graph | 9-15 |

## 9.1 Data Sampling Screen

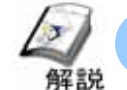

## What is the Data Sampling Screen?

Data input from connected devices, collected and displayed on the GP with specific timing, can be used to control production. The collected data can be printed or transferred to a PC by first saving in the CF Card.

| (1)      | Dute                 | Title    | LineA      | LineB | LineC | Line0       |  |
|----------|----------------------|----------|------------|-------|-------|-------------|--|
| $\smile$ | 85/12/16<br>85/12/16 | 17:48:58 | - 04<br>55 | 129   | 91    | 200         |  |
|          | 85/12/16             | 17:41:00 | 56         | 134   | 95    | 275         |  |
|          | <b>#5/12/16</b>      | 17:41:81 | 57         | 139   | 101   | 284         |  |
|          |                      |          |            |       |       |             |  |
|          |                      |          |            |       |       |             |  |
|          |                      |          |            | -     |       |             |  |
|          |                      |          |            | +     | +     | -           |  |
|          |                      |          |            | -     |       |             |  |
|          |                      | _        | _          | -     | -     |             |  |
|          | Line/                | ι L      | ineB       | Lin   | eC    | LineD       |  |
|          | 57                   |          | 100        |       |       | 285         |  |
|          | Caller               |          | -          | _     |       |             |  |
| 2 🗖      | Correct              |          | Date       | Lines |       | frend Disp, |  |

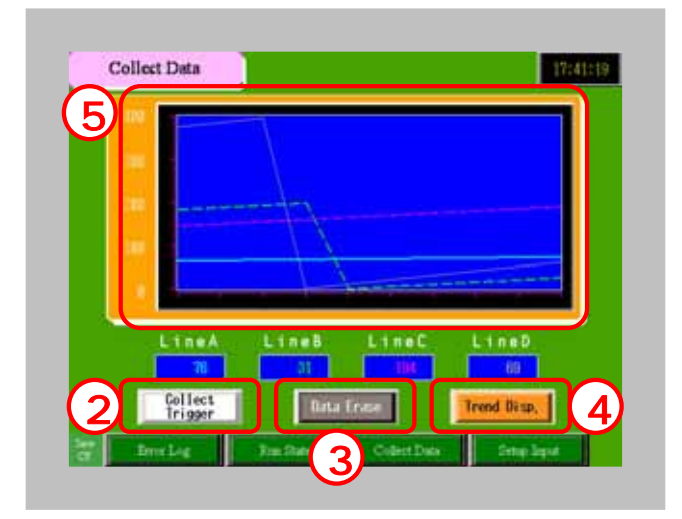

The screen displays all collected data

| Date     | Time     | LineA | LineB | LineC | LineD |
|----------|----------|-------|-------|-------|-------|
| 05/12/16 | 17:40:58 | 54    | 124   | 86    | 255   |
| 05/12/16 | 17:40:59 | 55    | 129   | 91    | 265   |
| 85/12/16 | 17:41:00 | 56    | 134   | 96    | 275   |
| 05/12/16 | 17:41:01 | 57    | 139   | 101   | 284   |
|          |          |       |       |       |       |

Touch the [Collect Trigger] button to collect data.

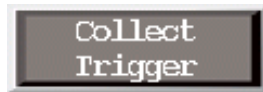

Touch the [Data Erase] button to delete all collected data.

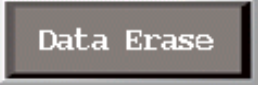

Touch the [Trend Disp.] ON/OFF button to display trend graphs in panel screen.

Trend Disp.

Display all collected data in trend graphs.

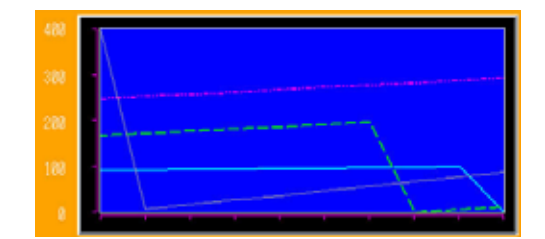

# 9.2 Data Sampling Display

## 💜 How to collect data

Data from connected devices will be collected/saved to GP using the sampling feature. Data is sampled at each specified time or at a specific time cycle and stored into the backup SRAM in the GP's memory, and the sampled data is displayed in data lists or in trend graphs on the screen. The data can also be printed or saved in the CF Card.

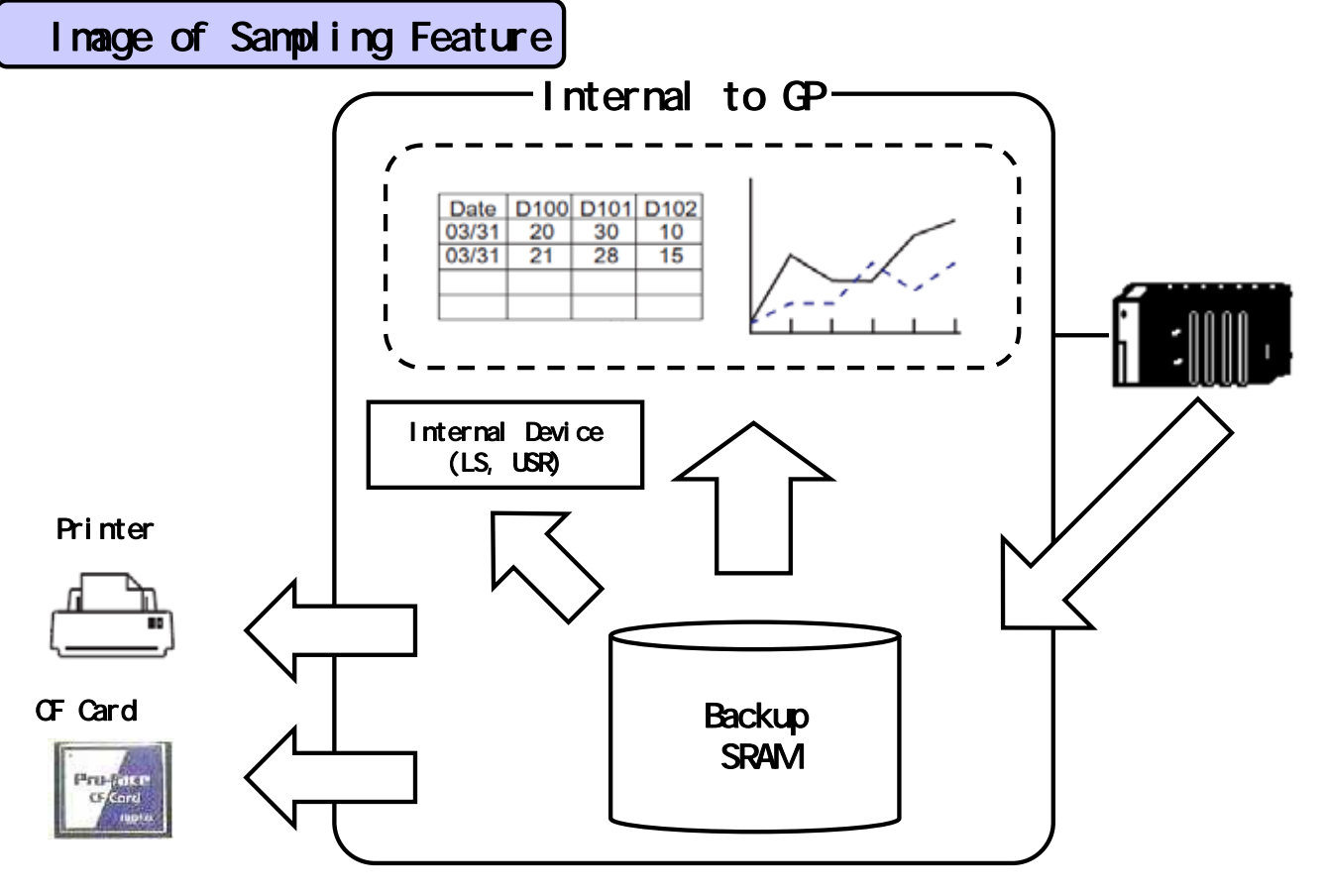

(1) Address Settings/Action Settings: Collect/save the data from the connected device with a specified time or cycle.

(2) SRAM Screen Display: Display SRAM data on the screen.

\* The data will be displayed by the sampling data display and historical trend graph.

(3) Write Data: Allow data to be edited or displayed by bar graph or trend graph by writing the sampling data into the LS Area in the GP.

(4) Print: Print the sampling data from the GP.

easily edited from a PC.

(5) Save CSV: Save the sampling data stored in the GP's SRAM to the CF Card as a CSV file.
Hint
CF-Card
Since the data from SRAM is backed up to the CF Card as a CSV format file, it can be

## Data Collection Setup

(1) Click [Sampling Settings] from the [Common Settings] menu.

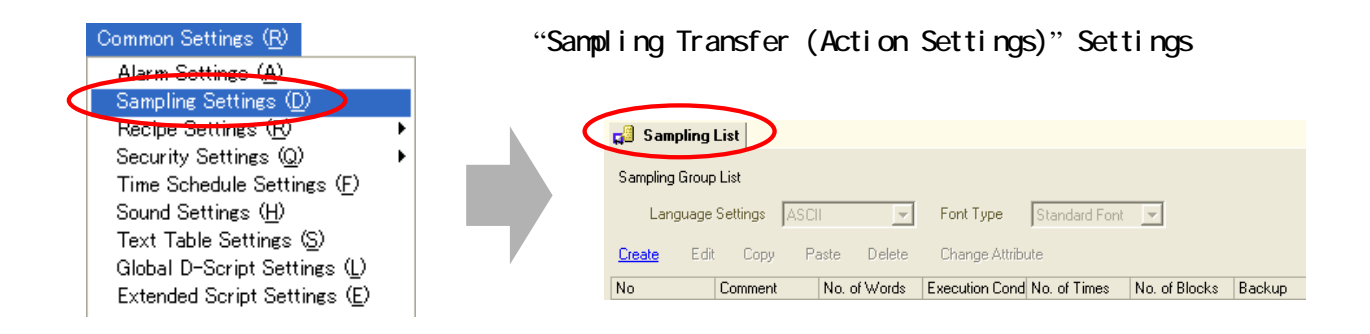

(2) Click "Create" to open the [New Sampling Group] dialog box to set up a sampling group.

|               | 💑 New Sampling Group 🛛 🔀 | ci Sanping Lin ci Sampling 1<br>Address Settings Action Settings Unplay/Save in CSV Print Wate Data                                       |
|---------------|--------------------------|----------------------------------------------------------------------------------------------------|
| <u>Create</u> | Number 1                 | Addressing C Sequential C Random<br>Sampling Top Address (PLC1)000000 C (C 32 BR<br>BR Length C 16 BR C 32 BR<br>No. of Sampling Words (1 |
| V V           |                          | No. Address<br>1 (PLC1)00000                                                                                                    |

#### (3) [Address Settings] Tab

Set up the PLC address to collect data.

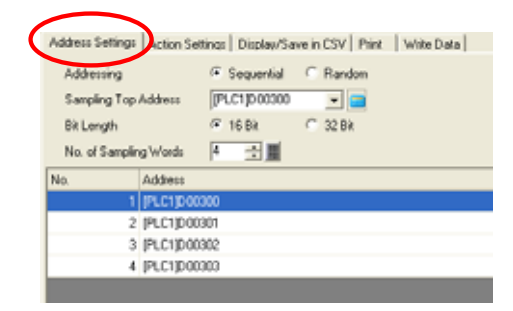

#### (4) [Action Settings] Tab

Set up which timing will be used for sampling data.

Execution Condition:

| Time Specification             | - |
|--------------------------------|---|
| Time Specification             |   |
| Constant Cycle                 |   |
| Constant Cycle while Bit is ON |   |
| Bit ON                         |   |
| Bit Change                     |   |
|                                |   |

| ddress Settings Action Settings | Display/Save in CSV Print Write Data |
|---------------------------------|--------------------------------------|
| Condition Settings              |                                      |
| Execution Condition             | Time Specification                   |
| Sampling Permit Bit Address     | PLC19:00000                          |
| Start Time                      | 이 그 📓 hour - 이 그 📓 min               |
| Sampling Cycle                  | 0 곳 ▦ hou: 0 곳 ▦ min 0 곳 ▦ sec       |
| No. of Times                    | Times                                |
| End Time                        | 0 hour 0 min 0 sec                   |
| Data Full Bit Address           | × (11)                               |
| Data Clear Bit Address          | (PLC1)/00000                         |
| Backup to SRAM                  | Extended Settings                    |

## Setup Procedure to display all sampled data

(1) [Display/Save in CSV] Settings

Set up the data display format.

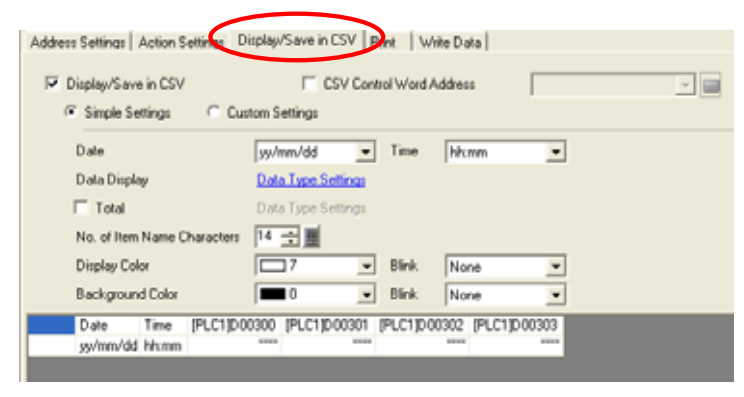

### (2) Placing [Sampling Data Display]

Place a Sampling Data Display on the screen.

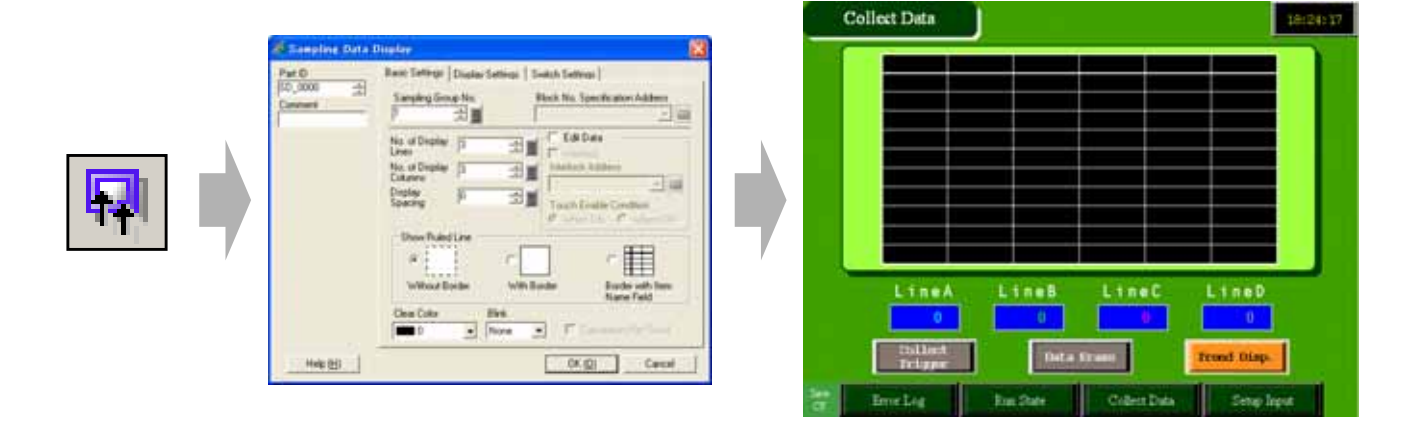

## Setup Procedure to display the sampled data in trend graphs

## Placing [Historical Trend Graph]

Display a [Historical Trend Graph] on the screen.

| 😹 Historical Trend Grade                                                                                                    |  |
|----------------------------------------------------------------------------------------------------|--|
| Petri D<br>PC-0004<br>PC-0004<br>Desire Torres<br>Desire Torres<br>Desire To |  |

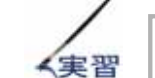

## Let's collect and display all sampled data in a list

Let's collect and display all sampled data in a list.

[Setup Flow]

1. Create a sampling group in the [Sampling Settings].

2. Place the [Sampling Data Display] on the base screen "9".

[Practice Version]

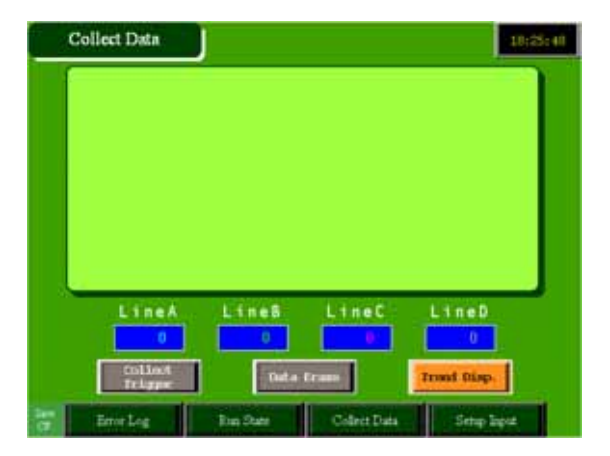

## (1) Set Up Sampling Settings.

Select [Sampling Settings] from the [Common Settings] menu.

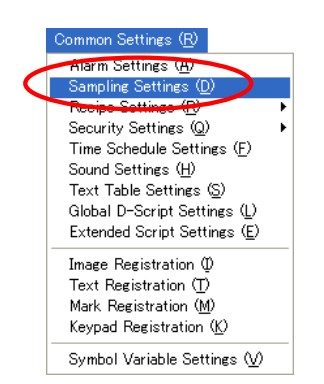

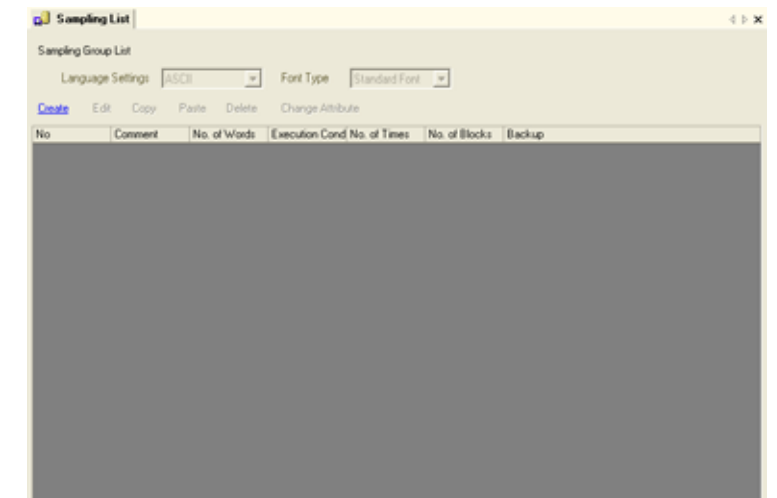

The [Sampling List] window will appear as shown on the right.

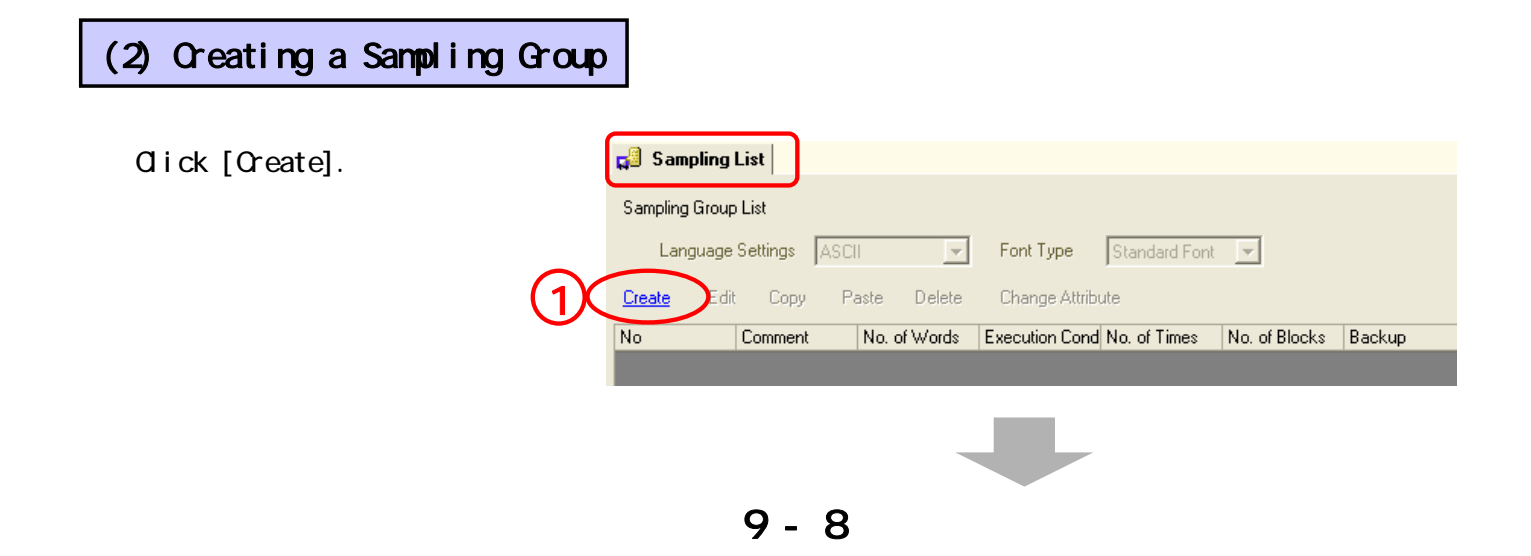

## [Completed Version]

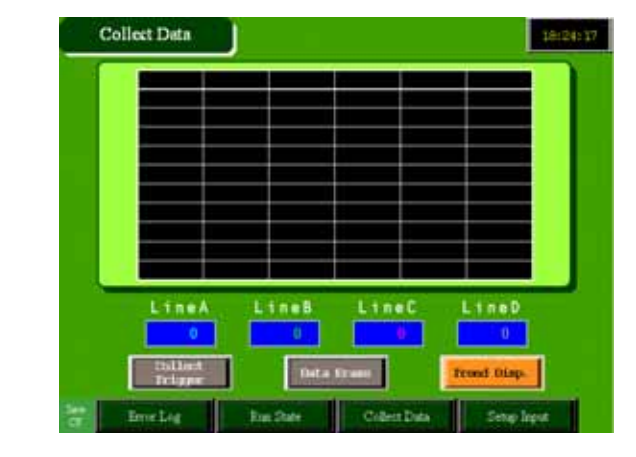

Set [Number] to "1" and [Comment] to "Group", and then click [OK].

| 💑 New Sampling Group          |   |  |  |  |  |  |  |
|-------------------------------|---|--|--|--|--|--|--|
| Number 1 🕂 🏛<br>Comment Group | _ |  |  |  |  |  |  |
| 2 OK (0) Cancel               |   |  |  |  |  |  |  |

#### (3) Address Settings

Set up the address where the data is stored.

Set [Addressing] to Sequential, [Sampling Top Address] to D300, [Bit Length] to 16 bit and [No. of Sampling Word] to 4.

| Address Settings     | Action Sett | ings Display/Sav | ve in CSV   Print | Write Data |
|----------------------|-------------|------------------|-------------------|------------|
| Addressing           |             | Sequential       | ○ Random          |            |
| Sampling Top Address |             | [PLC1]D00300     | -                 |            |
| Bit Length           |             | • 16 Bit         | 🔿 32 Bit          |            |
| No. of Samplin       | ig Words    | 4 🕂 🏢            |                   |            |
| No.                  | Address     |                  |                   |            |
| 1                    | [PLC1]D003  | 300              |                   |            |
| 2                    | [PLC1]D003  | 801              |                   |            |
| 3                    | [PLC1]D003  | 802              |                   |            |
| 4                    | [PLC1]D003  | 803              |                   |            |

#### (4) Action Settings

**Condition Settings:** Set up a desired time period to sample data.

( Refer to P9-10 for details.)

#### Execution condition

Select "Constant Cycle while Bit is ON".

Sampling Permit Bit Address: Set up the bit address which triggers to start sampling data.

Sampling Cycle: Set up a sampling cycle time.

No. of Times: Set up the number of times to take samples.

\* Set a range from 1 to 65535.

| Address Setting Action Settings Display/Save in CSV   Print   Write Data |                                  |  |  |  |  |  |  |
|--------------------------------------------------------------------------|----------------------------------|--|--|--|--|--|--|
| Condition Settings                                                       |                                  |  |  |  |  |  |  |
| Execution Condition                                                      | Constant Cycle while Bit is ON 💌 |  |  |  |  |  |  |
|                                                                          |                                  |  |  |  |  |  |  |
| Sampling Permit Bit Address                                              | [PLC1]M0220 🗾 🥅                  |  |  |  |  |  |  |
| Sampling Cycle                                                           | 1 🗧 🔠 📀 sec 🔿 millisecond(s)     |  |  |  |  |  |  |
|                                                                          |                                  |  |  |  |  |  |  |
|                                                                          |                                  |  |  |  |  |  |  |
| No. of Times                                                             | 10 📑 🏢 Times                     |  |  |  |  |  |  |
|                                                                          |                                  |  |  |  |  |  |  |
| Data Dall Di Addaras                                                     |                                  |  |  |  |  |  |  |
| Data Full Bit Address                                                    |                                  |  |  |  |  |  |  |
| Data Clear Bit Address                                                   | [PLC1]M0223                      |  |  |  |  |  |  |
| Backup to SRAM                                                           | Extended Settings                |  |  |  |  |  |  |
|                                                                          |                                  |  |  |  |  |  |  |

Data Full Bit Address: Set up the bit address to turn ON after all sampling is completed.

**Data Clear Bit Address:** Set up the bit address to control the clearing of the sampling data. When this bit address turns ON, the sampling data will be erased. After clearing the data, this bit address will automatically turn OFF.

**Backup to SRAM:** Select whether or not to save the sampling data to the backup SRAM. If this box is disabled, the sampling data will be deleted when the GP unit's power is turned off or reset.

[Settings] Here, set [Sampling Permit Address] to "M220", [Sampling Cycle] to "1" "Sec", [No. of Times] to "10", deselect [Data Full Bit Address] check box, and enable [Backup to SRAM] check box.

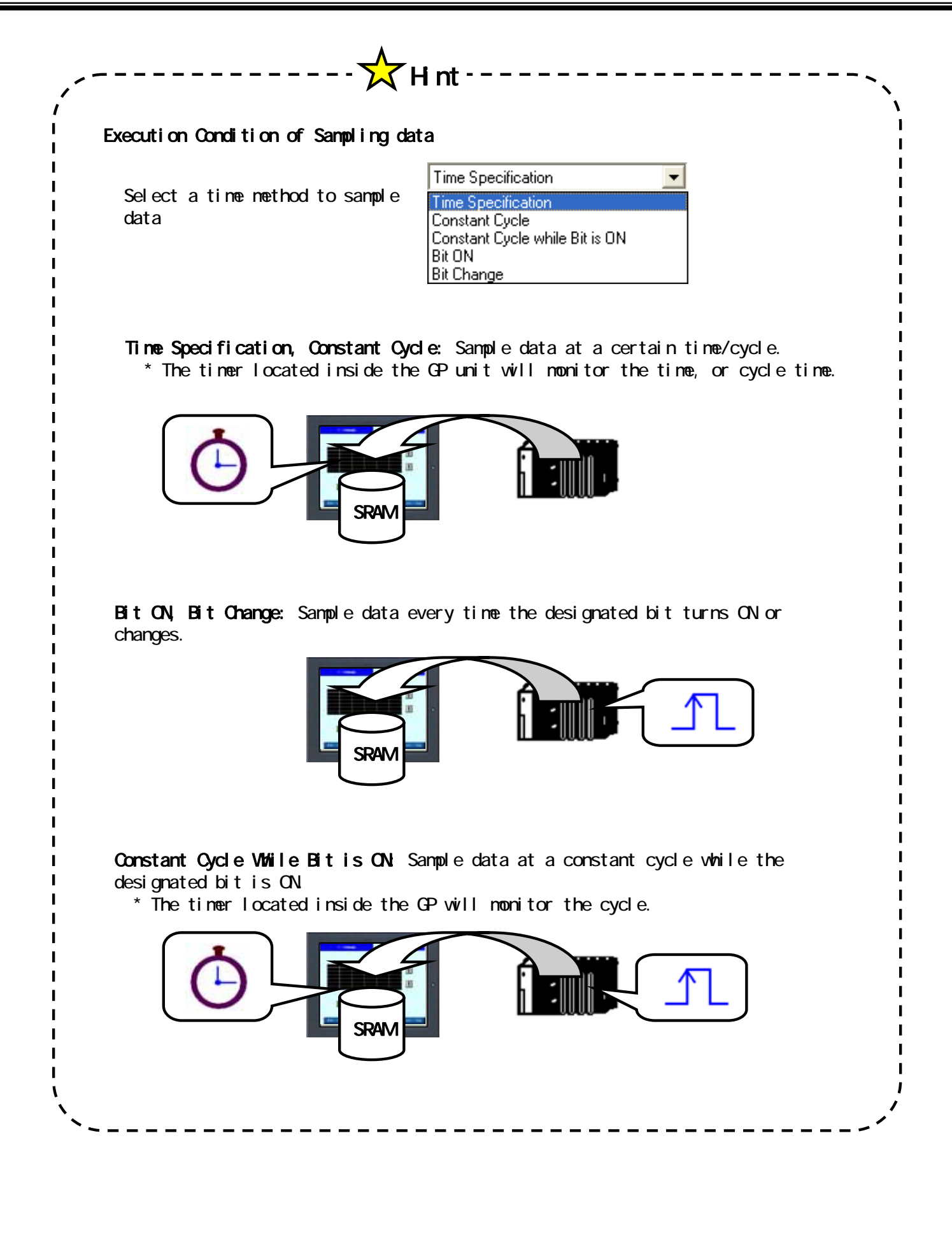

### (5) Display/Save in CSV

#### Display/Save in CSV:

Set whether or not to display the sampling data on the screen or save to the CF card. To display data on the screen or to save data to the CF Card, make sure to enable this box and set the format.

#### CSV Control Address:

Set whether or not to save the sampling data to the CF card. To save data, set up the bit address to control writing the data to the CF Card.

| Z Display/Sav                               | ve in CSV<br>iettings (≆ Custom Se                                      | I CSV C<br>tting:                | ontrol Wor                                   | d Addres<br>Copy fro            | m<br>m Print Fr                                      | [PLC1]D                                 | 0016     | 0                    |                 | •         |            |        |           |
|---------------------------------------------|-------------------------------------------------------------------------|----------------------------------|----------------------------------------------|---------------------------------|------------------------------------------------------|-----------------------------------------|----------|----------------------|-----------------|-----------|------------|--------|-----------|
| Row                                         |                                                                         |                                  |                                              |                                 | Column                                               |                                         |          |                      |                 |           |            |        |           |
| No. of                                      | Item Name (Horizontal) Rov                                              | MS                               | 1                                            | 군물                              | E                                                    | item Name (                             | Vertix   | :al)                 |                 | No.       | of Charact | ers 14 |           |
| E Us                                        | e Sampling Address as Item                                              | Name                             |                                              |                                 | No.                                                  | of Data Dis                             | play     | Colum                | 15              |           |            | 4      |           |
|                                             |                                                                         |                                  |                                              |                                 |                                                      |                                         |          |                      |                 |           |            |        |           |
|                                             | No. of Display 6                                                        | Deta                             | il Settings                                  | Ad                              | d this Col                                           | umn                                     | Pa       | ste this             | Colu            | mn        |            |        | <br>)<br> |
|                                             | No. of Display 6<br>Columns                                             | Deta                             | il Settings                                  | Ad                              | d this Col                                           | umn<br>sumn                             | Pa       | ste this<br>iete th  | Colu<br>s Col   | mn<br>umn | _          |        |           |
| ച                                           | No. of Display 6                                                        | Deta<br>1<br>Date                | il Settings<br>2<br>Time                     | Ad<br>Lo<br>Data1               | d this Col<br>by this Col<br>4<br>Data2 D            | umn<br>5 6<br>vata3 Data4               | Pa       | ste this<br>iete th  | Colu<br>s Col   | mn<br>umn |            |        |           |
| 2                                           | No. of Display 6<br>Columns<br>1 Item Name (Horizontal)                 | Deta<br>1<br>Date<br>Date        | il Settings<br>2<br>Time<br>Time             | Ad<br>Co<br>Data1<br>LineA      | d this Col<br>by this Col<br>4<br>Data2 D<br>LineB L | umn<br>5 6<br>Iata3 Data4<br>ineC LineD | Pa<br>Di | ste this<br>iete thi | r Colu<br>s Col | mn<br>umn |            |        |           |
| 2<br>1 Heir Room                            | No of Display 6<br>Columns 6<br>1 Item Name (Horizontal)<br>2 Show Data | Date<br>Date<br>yy/mm/dd         | il Settings<br>2<br>Time<br>Time<br>hhomeuse | Ad<br>Co<br>3<br>Data1<br>LineA | d this Col<br>by this Col<br>4<br>Data2 D<br>Line8 L | umn<br>5 6<br>hata3 Data4<br>ineC LineD | Pa       | ste this<br>iete thi | r Colu<br>s Col | mn<br>umn |            |        | ,         |
| 2<br>I this Row<br>y this Row               | No. of Display 6<br>Coharase<br>1 Item Name (Horizontal)<br>2 Show Data | Deta<br>Date<br>Date<br>gy/mm/dd | il Settings<br>2<br>Time<br>hitchnicss       | Ad<br>Co<br>3<br>Data1<br>LineA | d this Col<br>by the Co<br>4<br>Data2 D<br>LineB L   | umn<br>5 6<br>hata3 Data4<br>ineC LineD | Pa       | ste this<br>lete thi | r Calu<br>s Cal | mn<br>umn |            |        |           |
| 2"<br>I this Row<br>this Row<br>to this Row | No. of Display 6<br>Coharase<br>1 Item Name (Horizontal)<br>2 Show Data | Deta<br>1<br>Date<br>yy/mm/dd    | il Settings<br>2<br>Time<br>Time<br>hhommuss | Ad<br>Co<br>3<br>Date1<br>LineA | d this Col<br>py this Co<br>4<br>Data2 D<br>LineB L  | umn<br>5 6<br>seta3 Data4<br>ineC LineD | Pa       | ste this<br>iete thi | r Colu<br>s Col | mm<br>umn |            |        |           |

Simple Settings/Custom Settings: Select a format set mode.

[Simple Settings]: Set up the format easily using a preset format.

[Custom Settings]: Set a custom format.

Here, select [Display/Save in CSV] and set [CSV Control Word Address] to "D160", and select [Custom Settings].

Row Settings: Set up rows of the format.

Select [NO. of Item Name (Horizontal) Rows] to "1", select [Use sampling address as Item Name] to "1", [No. of Calculation Display Rows] to "0", [Item Name (Horizontal)/Text No. of Characters] to "8".

Column Settings: Set up columns of the format.

Disable [Item Name (Vertical)].

\*[No. of Data Display Columns] will be automatically determined by the number of data per sample selected.

Type Line A, Line B, Line C, and Line D under the each of item names of Data 1 to 4 shown in the image below.

|   |                        | 1        | 2        | 3     | 4     | 5     | 6     |
|---|------------------------|----------|----------|-------|-------|-------|-------|
|   |                        | Date     | Time     | Data1 | Data2 | Data3 | Data4 |
| 1 | Item Name (Horizontal) | Date     | Time     | LineA | LineB | LineC | LineD |
| 2 | Show Data              | yy/mm/dd | hh:mm:ss | ****  | ××××  | ****  | ****  |

Select the entire Columns of Date and Time. Then set up a data format or color styles in the Detail Settings dialog box as desired.

| No. of Display<br>Columns       6       Detail Settings       Add this Column         No. of<br>Display Row<br>2       1       2       3       4       5       6         1       1       1       1       1       1       1       1       1       1       1       1       1       1       1       1       1       1       1       1       1       1       1       1       1       1       1       1       1       1       1       1       1       1       1       1       1       1       1       1       1       1       1       1       1       1       1       1       1       1       1       1       1       1       1       1       1       1       1       1       1       1       1       1       1       1       1       1       1       1       1       1       1       1       1       1       1       1       1       1       1       1       1       1       1       1       1       1       1       1       1       1       1       1       1       1       1       1       1       1       1       1 <th>Style<br/>Column No. 1<br/>Date Display Style<br/>Date Format<br/>Test Color<br/>Background Color<br/>0<br/>Ulink None<br/>Ulink None<br/>Cancel</th> | Style<br>Column No. 1<br>Date Display Style<br>Date Format<br>Test Color<br>Background Color<br>0<br>Ulink None<br>Ulink None<br>Cancel |
|----------------------------------------------------------------------------------------------------|----------------------------------------------------------------------------------------------------|
| No. of Display<br>Columns       6       Detail Settings       Add this Column         No. of<br>Display Row<br>2       1       2       3       4       5       6         1       2       3       4       5       6         1       1       2       3       4       5       6         1       1       1       2       3       4       5       6         1       1       1       1       1       1       1       1       1       1       1       1       1       1       1       1       1       1       1       1       1       1       1       1       1       1       1       1       1       1       1       1       1       1       1       1       1       1       1       1       1       1       1       1       1       1       1       1       1       1       1       1       1       1       1       1       1       1       1       1       1       1       1       1       1       1       1       1       1       1       1       1       1       1       1       1       1 <td< td=""><td>Style<br/>Column No. 2<br/>Time Display Style<br/>Time Format<br/>Text Color<br/>Background Color<br/>OK (Q)<br/>Cancel</td></td<>                                   | Style<br>Column No. 2<br>Time Display Style<br>Time Format<br>Text Color<br>Background Color<br>OK (Q)<br>Cancel                        |
| (6) Select/Place Sampling Data Display<br>Open base screen "9".                                                                                                    | olliet Deta                                                                                                    |
| Click the [Sampling Data Display] icon from the Toolba                                                                                                    | r.<br>2<br>1<br>2<br>2<br>2<br>2<br>2<br>2<br>2<br>2<br>2<br>2<br>2<br>2<br>2                                                           |
| Click on the screen where you want to place the display.                                                                                                    | Collect Data                                                                                                    |

#### (7) Basic Settings

#### Sampling Group No.:

Select the group number created in the sampling settings.

Here, select [Sampling Group No.] to "1", [No. of Display Lines] to "11", [No. of Display Columns] to "6", deselect [Edit Data], and set [Show Ruled Line] and [Clear Color] as desired.

| <<br>( | Basic Settings Display 9<br>Sampling Group No. | Settings   Switch Sett<br>Block No. | ings  <br>Specification Address |
|--------|------------------------------------------------|-------------------------------------|---------------------------------|
|        | No. of Display 11                              |                                     | :Data                           |
| I      | No. of Display 6<br>Columns                    | E Interloc                          | :k Address                      |
|        | Display 0<br>Spacing                           | Touch                               | Enable Condition                |
|        | Show Ruled Line                                | C C                                 | en ON C When OFF                |
| I      | Without Border                                 | With Border                         | Border with Item<br>Name Field  |
|        | Clear Color                                    | Blink<br>None 💌 🗖                   | Calculation Part Scroll         |

#### (8) Display Settings

Set [Font Type] to "Standard Font", [Size] to "8x16 dot".

| Basic Setting Display Settings Switch Settings |               |   |      |            |   |
|------------------------------------------------|---------------|---|------|------------|---|
| Font Settings                                  |               |   |      |            | ] |
| Font Type                                      | Standard Font | • | Size | 8 x 16 dot | - |
|                                                |               |   |      |            |   |

#### (9) Switch Settings

Set up Scroll Switches.

In this practice, scroll switch layout will not be included.

| Basic Settings Display Settings Switch Settings                          |                                                                                                    |                                                                                                    |  |  |  |  |
|--------------------------------------------------------------------------|----------------------------------------------------------------------------------------------------|----------------------------------------------------------------------------------------------------|--|--|--|--|
| Switch Layout<br>Scroll Up<br>Scroll Down<br>Scroll Left<br>Scroll Right | No. of Samples to Scroll<br>No. of Samples to Scroll<br>No. of Samples to Scroll<br>No. of Samples to Scroll |                                                                                                    |  |  |  |  |
|                                                                          | Basic Settings Disp<br>Switch Layout<br>Scroll Up<br>Scroll Down<br>Scroll Left<br>Scroll Right              | Basic Settings       Display Settings       Switch Settings         Switch Layout       Scroll Up       No. of Samples to Scroll         Scroll Down       No. of Samples to Scroll         Scroll Left       No. of Samples to Scroll         Scroll Right       No. of Samples to Scroll |  |  |  |  |

Click [OK] to adjust the placements.

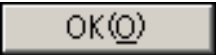

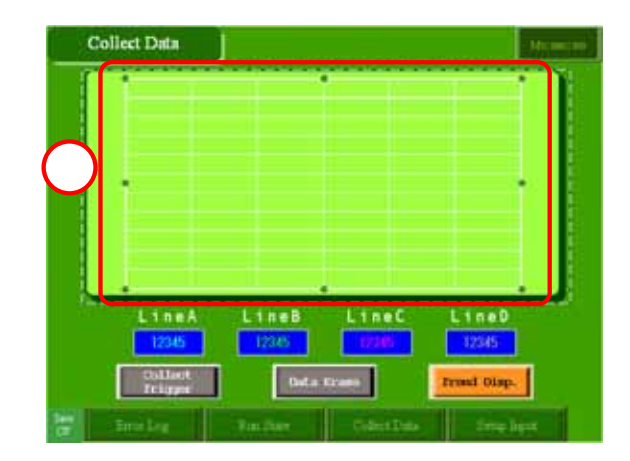

## (10) Operation Check

After data transfer, touch the [Data Sampling] button to start sampling data at a one second cycle and to display all data in the list.

| Date      | Title        | ラインホ | ライン8 | 5426 | ライン0            |
|-----------|--------------|------|------|------|-----------------|
| 虧/11/11   | 14:26:22     | - 87 | 143  | 224  | 347             |
| \$5711711 | 14:26:23     | - 88 | 148  | 229  | 357             |
| 85/11/11  | 14:28:24     | - 89 | 152  | 233  | 366             |
| 15/11/11  | 14:26:25     | 14   | 158  | 229  | 377             |
| \$/11/11  | 14:26:26     | 91   | 163  | 244  | 387             |
| 5/11/11   | 14:26:27     | 12   | 168  | 249  | 397             |
| 5/11/11   | 14:26:28     | - 93 | 173  | 254  | 6               |
| 15/11/11  | 14:26:29     | - 94 | 178  | 259  | 18              |
| 15/11/11  | 14:26:38     | - 35 | 182  | 263  | 26              |
| 6/11/11   | 14:26:31     | 96   | 187  | 268  | 35.             |
| 5121      | ÷ ۱          | HUB  | 545  | ic i | ラインロ            |
| 96        | <u>п</u> . г | 189  |      |      | 39              |
|           |              | -    | -    | - C  | free and the st |

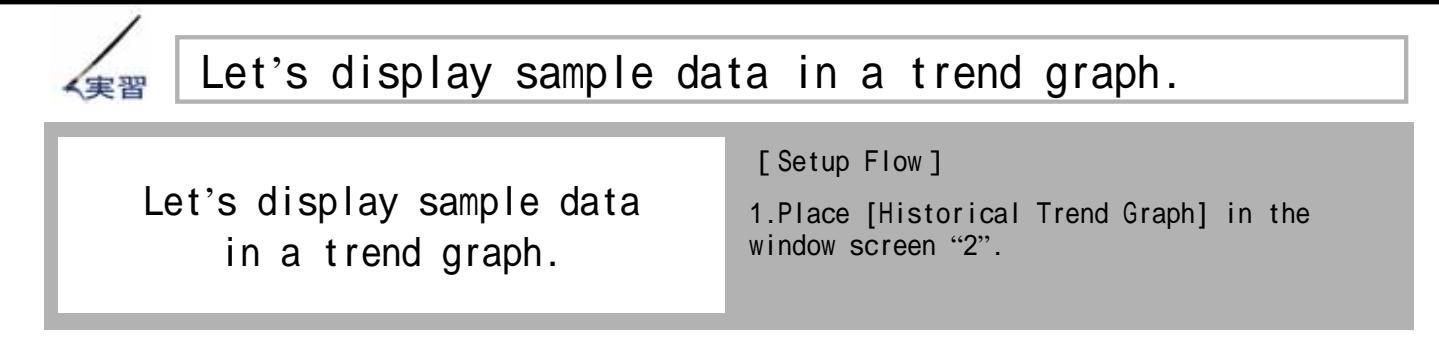

Open the window screen "2".

### [Practice Version]

## [Completed Version]

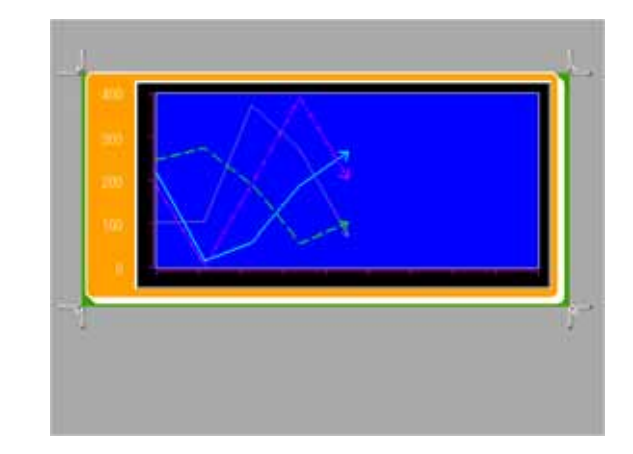

## (1) Placing Historical Trend Graph

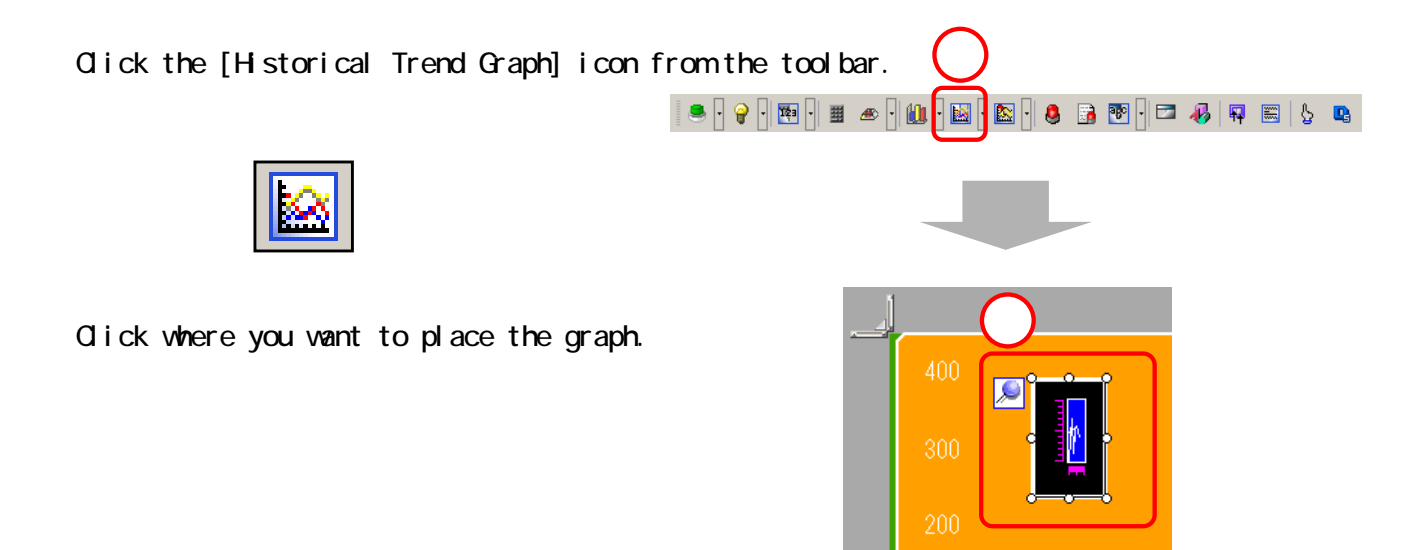

### (2) Selecting Shape

Double click on the [Historical Trend Graph] you placed.

Click [Selected Shape] and choose a shape for the display.

Select the shape and then click [OK].

|   | Pata ID<br>HT_0000<br>Comment | Gradh<br>Graph Settings | Display Area   Color<br>Promision | Alam Settings | Display Historical Data | 83       |
|---|-------------------------------|-------------------------|-----------------------------------|---------------|-------------------------|----------|
|   |                               | Part Palette<br>State   | Standard Parts                    | • Rele        | ence                    |          |
| 2 | Select Shape                  |                         |                                   |               |                         |          |
|   | No shape                      |                         |                                   |               |                         |          |
|   |                               |                         |                                   |               |                         | ×        |
|   | Help 원]                       | Pat No.<br>New Palette  | Deate Detere                      | 3             | OK Can                  | •<br>cel |

(3) Graph Settings

Select [Pen Recorder] from the [Graph Type

Sampling Group No.: Set the sampling group number of the graph to display.

\* Sampling data settings should be configured in the [Sampling Settings] beforehand.

**Channel Settings:** Set the addresses and number of addresses to be displayed in the graph from the specified sampling group.

| \delta Channel I | )ata Settings          |        |
|------------------|------------------------|--------|
| No. of Channels  | 4                      |        |
| Line             | Chart Display Buffer L | ist    |
| Channel No.1     | 1 :[PLC1]D00300        | -      |
| Channel No.2     | 2 :[PLC1]D00301        |        |
| Channel No.3     | 3 :[PLC1]D00302        |        |
| Channel No.4     | 4 :[PLC1]D00303        |        |
|                  |                        |        |
|                  |                        |        |
|                  |                        |        |
|                  |                        |        |
|                  |                        |        |
|                  | OK ( <u>O)</u>         | Cancel |

|   | Graph Settings Display Area Color Alarm Settings Display Historical Data                                                                              |
|---|----------------------------------------------------------------------------------------------------|
|   | Graph Type<br>Mormal Pen Recorder                                                                                                    |
|   | Sampling Group No. No. of Channels <u>&gt;&gt;Detail</u> 1 <u>Channel Settings</u> 4                                                                  |
| ) | Channel No. 1  Input/Display Settings Data Type 16 Bit Bin Input Range Display Range                                                                  |
|   | Input Sign     None     Image: Display Sign +/-       Min Value     0     Image: Display Sign +/-       Max Value     400     Image: Display Sign +/- |

Here, set [Sampling Group No.] to "1". Then click [Channel Settings] and set [No. of Channels] to "4", enter [Channel No.1 to No.4] as below.

1

3

- Channel No.1: [PLC1]D00300
- Channel No.2: [PLC1]D00301
- Channel No.3: [PLC1]D00302
- · Channel No.4: [PLC1]D00303

**Channel No.:** Designate the channel number to set up the Input Range and Display Range settings for.

Input Range: Set the data input range displayed on the trend graph.

Here, for each channel no. 1 – 4, set [Data Type] to "16 Bit BIN", [Input Sign] to "None", [Min Value] to "0", [Max Value] to "400".

#### (4) Display Area

**Display Direction:** Select the direction of the graph display.

**Data Samples:** set the number of data samples that will be displayed in a single line.

\* The setting range of no. of data differs depending on the set model's display number of dots.

Scale Divisions: Set scale display.

Here, set [Display Direction] to Bottom Left Corner -> Rightward, [Data Samples] to "9", and [Scale Division] as desired.

#### (5) Color

Select each channel No. 1 through 4 and set each trend graph's [Line Type], [Line Thickness], [Display Color] as desired.

Set [Border Color], [Scale Color], [Graph Area Color] as desired.

|        | Graph Settings   Display Arel, Color   Alarm Settings   Display Historical Data |
|--------|---------------------------------------------------------------------------------|
|        | Channel No. 1                                                                   |
|        | Channel Color                                                                   |
| (1     | Line Type 🛛 💳 Solid Line 🔄 🛨 🛄                                                  |
| $\sim$ | Display Color Blink                                                             |
|        | 🔲 3 💽 None 💌                                                                    |
|        | Border Color Blink Scale Color Blink                                            |
| 6      | □ 7 💌 None 💌 🗖 5 💌 None 💌                                                       |
| E      | Graph Area Color Blink                                                          |
|        | None 💌                                                                          |
|        |                                                                                 |

Color

\* In this practice, the [Alarm Settings] tab and [Display Historical Data] tab will not be set up.

Click [OK] to adjust the location of the graph.

0K(<u>O</u>)

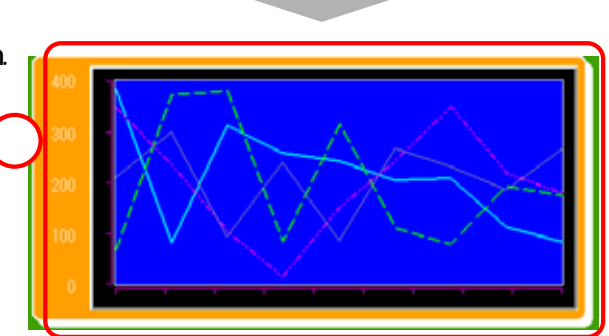

| Graph Settings Display Area Color   Alarm Settings   Display Historical Data |          |                           |         |  |  |  |
|------------------------------------------------------------------------------|----------|---------------------------|---------|--|--|--|
| Display Direction 🗠 Bottom Left Corner -> Rightward 👤                        |          |                           |         |  |  |  |
| Data Samples 🛛                                                               | B 🗄 🔜 No | o. of Samples to Scr      | oll 🤋 🕂 |  |  |  |
| Scale Divisions<br>Vertical Major 4 Yertical Minor 6 7                       |          |                           |         |  |  |  |
| Horizontal Major<br>Scale                                                    | 9 🕂 🏢    | Horizontal Minor<br>Scale | 3       |  |  |  |

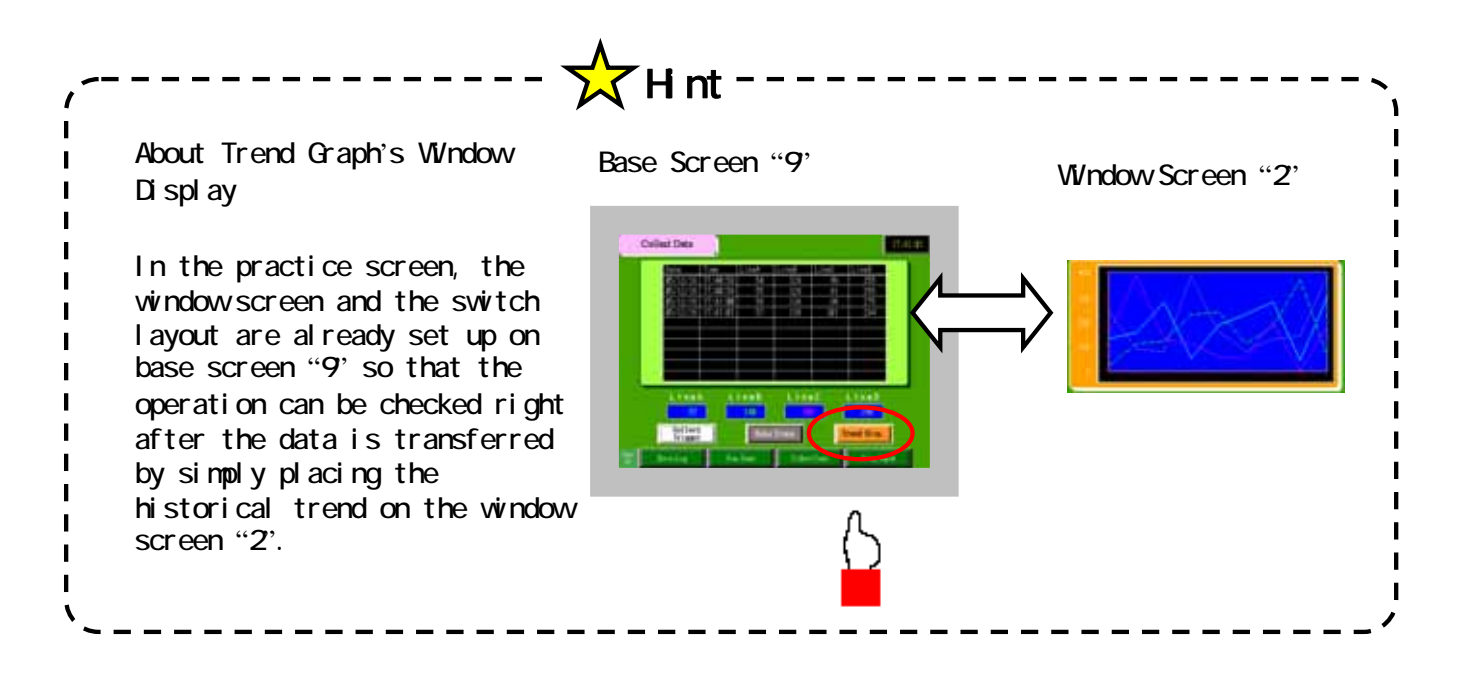

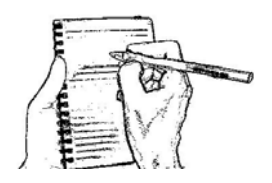